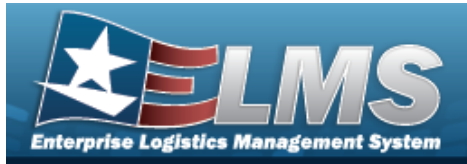

## **Help Reference Guide**

# **Upload a DLA Fuel File**

### Overview

The Maintenance and Utilization module Defense Logistics Agency (DLA) Fuel Upload process provides the ability to upload one to many DLA Fuel records associated within the M&U module. The ability to identify any errors during the process is also available. The process uses .csv files to upload the data.

The process consists of a five step sequence:

- 1. **File Upload** Locate the .csv file to upload
- 2. **Choose Template** Choose the type of data to convert
- 3. **Specify Columns** Match the mandatory columns to the .csv data
- 4. Update ELMS Upload and initially verify the data
- 5. **Transaction Results** Verify the results were processed successfully

### Navigation

Utilities > File Upload > DLA Fuel > DLA Fuel Upload page

#### Procedures

Upload a DLA Fuel File

#### Cancel

Selecting at any point of this procedure removes all revisions and closes the page. **Bold** numbered steps are required.

1. Select Choose File in the Upload File Path field. *The Windows Choose File to Upload* popup window appears.

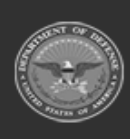

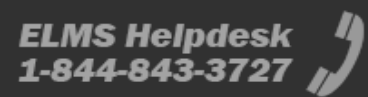

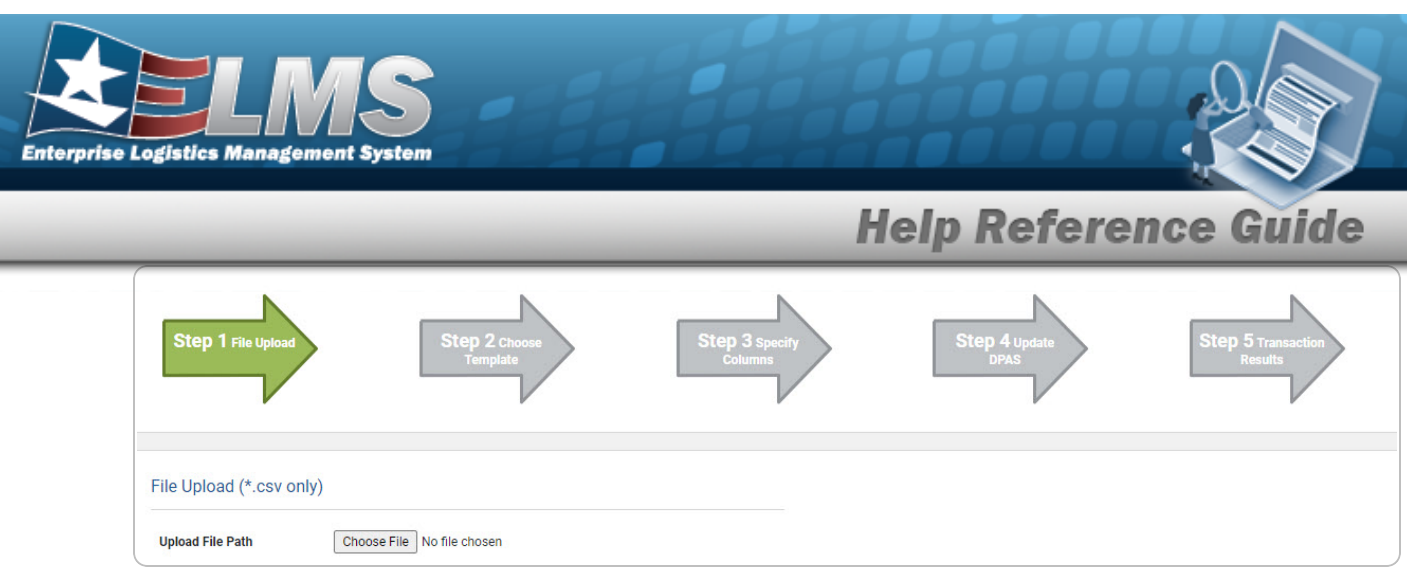

- 2. Choose the .csv file to attach, and select it.
- 3. Select Open . The **Choose File to Upload** pop-up window closes, the file name appears in the Upload File Path field, and the Choose Template step automatically appears.

| Step 1 File Chosen                     | Step 2 Choose<br>Template | Step 3 specify<br>Columns | Step 4 update<br>DPAS | Step 5 Transaction<br>Results |
|----------------------------------------|---------------------------|---------------------------|-----------------------|-------------------------------|
| Select The Template That N<br>Template | Matches The File Contents |                           |                       |                               |
|                                        |                           |                           |                       | Cancel                        |

**4.** Use  $\checkmark$  to select the DLA Fuel file template. *The Specify Columns step automatically appears, with a grid showing the file's contents.* 

| St          | REP 1 File Chosen              | Step 2 Template<br>Chosen | Step 3 specity<br>Columna | Step 4 update<br>DPAS | Step 5 Transaction<br>Result |                   |                |                     |                        |
|-------------|--------------------------------|---------------------------|---------------------------|-----------------------|------------------------------|-------------------|----------------|---------------------|------------------------|
| Match f     | ile contents to available      | columns                   | P                         | <b>Security</b>       | Held Could                   | 0                 | Value 15       | 24                  | 700 December Date      |
| No<br>heade | EBS Billing Document Number 1* | Transaction Date I*       | Product Code !*           | Quantity !*           | Unit Cost !*                 | Customer State !* | Vehicle ID !*  | Odometer Reading I* | EBS Processing Date I* |
| 0           | TEST123456                     | 2/13/2023                 | TES                       | 50                    | 55.75                        | PA                | 1234567TESTVEH | 13,450              | 2/14/2023              |
|             |                                |                           |                           |                       | Cancel                       | Continue          |                |                     |                        |

- 5. Click C to select the No Header. Only select if the .csv file does NOT have a header row listing the column contents.
- **6.** Use <sup>▶</sup> to select the correct column indicator for the EBS Billing Document Number.
- **7.** Use  $\checkmark$  to select the correct column indicator for the Transaction Date.
- **8.** Use **\*** to select the correct column indicator for the Product Code.

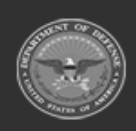

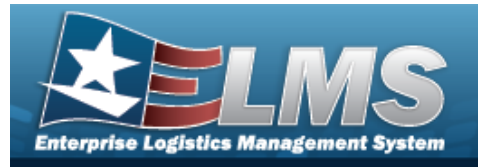

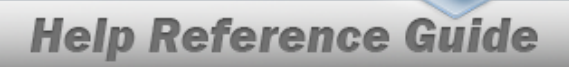

- **9.** Use **\*** to select the correct column indicator for the Quantity.
- **10.** Use  $\checkmark$  to select the correct column indicator for the Unit Cost.
- **11.** Use **\*** to select the correct column indicator for the Customer State.
- **12.** Use  $\checkmark$  to select the correct column indicator for the Vehicle ID.
- **13.** Use **\*** to select the correct column indicator for the Odometer.
- **14.** Use  $\checkmark$  to select the correct column indicator for the EBS Processing Date.
- 15. For all other rows, use  $\checkmark$  to select Not Used.
- 16. Select

. The file upload starts validating.

| Step 1 File Chosen                | Step 2 Tumplate<br>Chosen | Step 3 Columns<br>Specified | Step 4 validation | Step 5 Transaction<br>Results |
|-----------------------------------|---------------------------|-----------------------------|-------------------|-------------------------------|
| Click Update to finalize and chec | ck for upload errors      |                             |                   |                               |
|                                   |                           |                             |                   | Cancel Update                 |

#### *If the validation fails:*

Continue

- A. The following symbols specify the error for the individual cell:
  - 🔺 Error
  - 🛛 🐌 Invalid Data Type
  - 🛛 🚿 Data not found in Look up
  - 🤍 Value Required
  - 🔺 Max Length of field exceeded. Max Length: x
- B. Select Cancel twice to return to the **File Upload** page.
- C. Review and edit the original .csv file outside of ELMS.
- D. Return to Step 1.
- *If the validation passes:*

The to the Update ELMS step appears.

17. Select Update . The file is finalized, checked for errors, and the Transaction Results step appears.

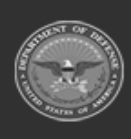

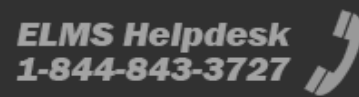

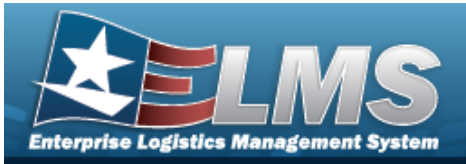

**Help Reference Guide** 

| Status  | Action Required | Details                |                          |  |
|---------|-----------------|------------------------|--------------------------|--|
| Success |                 | Template               | DLA Fuel Purchase Upload |  |
|         |                 | Successful<br>Duration | True<br>00:00:00.2186885 |  |
|         |                 | Err Count              | 0                        |  |
|         |                 |                        |                          |  |

*If the file does not pass validation:* 

- A. Review and edit the original .csv file outside of ELMS.
- B. Select Upload File. The page returns to the **File Upload** page, and repeat the process with the revised file.

*If the file does pass validation:* 

A. Select brint a report of the transaction. *The Print a File Upload page appears.* 

|         | 1 of 1 > |         |                   | Find   Next |  |          |
|---------|----------|---------|-------------------|-------------|--|----------|
| Status  |          | Details | 3                 |             |  |          |
| Success |          | Templa  | te DLA Fuel Purci | nase Upload |  |          |
|         |          | Succes  | sful True         |             |  |          |
|         |          | Duratio | n 00:00:00.2186   | 885         |  |          |
|         |          | Err Cou | nt O              |             |  |          |
|         |          |         |                   |             |  |          |
| •       |          |         |                   |             |  |          |
|         |          |         |                   |             |  | Search 0 |

- B. Select
- **.** The **File Upload** page appears.

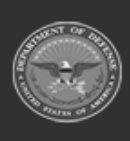

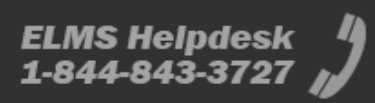